# 휴학·복학 신청방법

#### STEP 1 순천대학교 홈페이지 접속 (https://www.scnu.ac.kr)

#### STEP 2 향림통시스템 접속 및 로그인

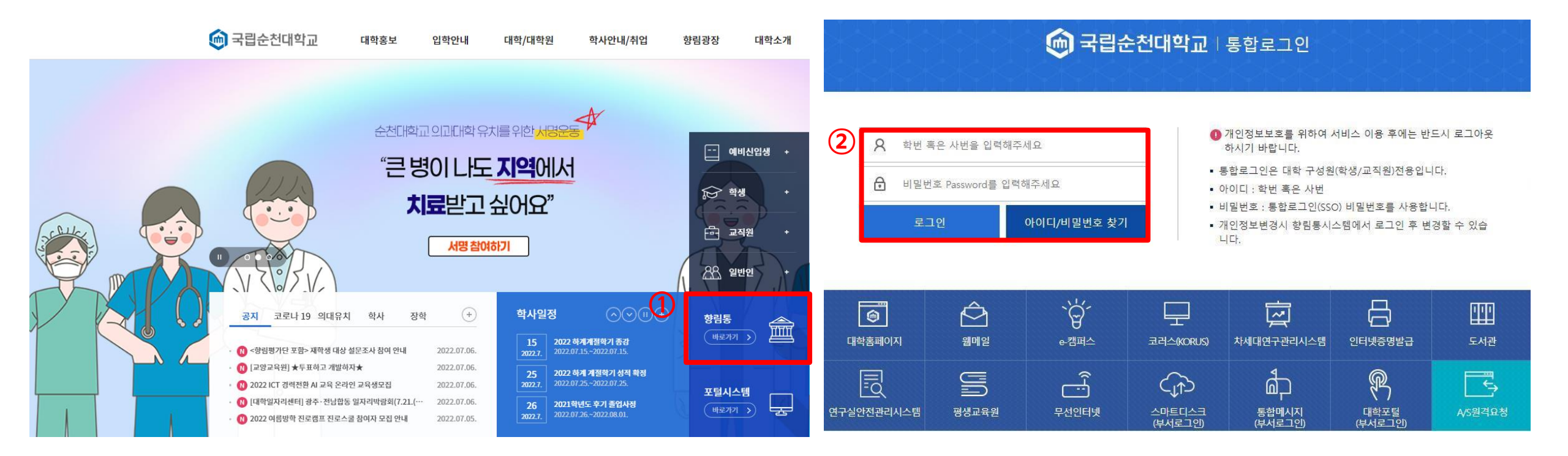

#### STEP 3 [학사정보] - [학사관리]

| ① [학사정보] | [취업·상담] [비교과·이력관리] [부속기관] [설문] [식단표] e-학생포트폴리오             |
|----------|------------------------------------------------------------|
| 2 학사관리   | [전체: 431건, 진행중: 1건, 완료: 430건] 📿 & A                        |
| 수업관리     |                                                            |
| 수강관리     |                                                            |
| 성적관리     | <mark>학사일정(전체)</mark> 향림통공자 학사공자 장학공자 모집·채용                |
| 교직관리     |                                                            |
| 교과관리     | · <u>2021,02,16~</u> <u>2021,02,24</u> <u>2021-19/7 등록</u> |
| 등록관리     | - 2021,03,01~ 2021,03,01 3,1절                              |
| 장학관리     | - 2021,03,02~ 2021,03,04 제1학기 최종 수강신청 확인 및 변경              |
| 졸업자격인증   | • 2021,03,02~ 2021,03,02 입학,제1학기개강                         |
| 01 11    | -<br>• 2021,03,26~ 2021,03,26 제1학기 수업일수 1/4                |
|          | - 2021.04.19~ 2021.04.23 제1학기 중간사험                         |
| TUESDAY  | - 2021 04 21~ 2021 04 21 · 메1하기 스억인스 2/4                   |
|          |                                                            |
|          | • 2021,05,03~ 2021,05,28 학교 현상실습                           |
|          | • 2021,05,05~ 2021,05,05 어린이날                              |
|          | · 2021.05.13~ 2021.05.17 하계 계절학기 수강신청                      |
|          | • 2021,05,15~ 2021,05,15 개교기념일                             |
|          |                                                            |
|          | 메모장 한생생활과신철 SCNU BLOG                                      |
|          | Memo Dormitory                                             |
|          |                                                            |
|          |                                                            |

### STEP 4 [휴복학신청] - [조회]

| [학사정보]                                                                        | [취업·상담] [비교과                                                    | ·이력관리] [부속기관] | [설문]         | [식단표]         | < > 업무화면 검색 🔍              |
|-------------------------------------------------------------------------------|-----------------------------------------------------------------|---------------|--------------|---------------|----------------------------|
| MENU MY MENU                                                                  | 🏫 >학사정보>>학사관리>휴복학신                                              | 청             |              |               | 🕞 만족도조사 💈 🎓 📀 🔗            |
| <ul> <li>■ 학사관리</li> <li>■ 통합학사조회</li> <li>■ 휴복학신청</li> <li>■ 전과신청</li> </ul> | ○ 휴복학신청 (STUDCM01) · 학변                                         | OTN)          |              |               | 2 Q ক্র্র শম               |
| ■ 개인정보변경                                                                      | □ 진행상황                                                          |               |              |               |                            |
|                                                                               | 신청                                                              | >> 인증 >>      | 학과진행 >> 학과경  | 등인 >> 학사지원과 ( | 진행 >> 최종승인                 |
|                                                                               | □ 학생정보                                                          |               |              |               | 개인정보저장                     |
|                                                                               | 학변                                                              | 성명            | 주민번호         | 학년/미수학기       | 등록여부                       |
|                                                                               | 대학                                                              | 학과            | 전공           | 입학일자          | 주야[내외국인]                   |
|                                                                               | 학적상태                                                            | 학적세부[상세]      | 변동일자         | 보호자HP         | 본인HP                       |
|                                                                               | • 우편번호                                                          | <b>Q</b> 주소   |              | 상세주소          |                            |
|                                                                               | <ul> <li>• 학적변동신청사항 입력</li> <li>신청사항선택</li> <li>· 휴학</li> </ul> | <u>이</u> 복학   | 신청사항을 선택하세요. |               |                            |
|                                                                               | • 학적변동 신청내역 [총 0건]                                              |               |              |               | 학적변동신청자장 학적변동신청삭제 🌂        |
|                                                                               | 상태 신청일자                                                         | 신청/승인 학적변동세   | 부 학적변동       | 학과장승인구분 학과장   | 당승인일자 <sup>행정정보</sup> 첨부파일 |
| ■ 최근메뉴 = ▼ ▼                                                                  |                                                                 |               |              |               |                            |

## STEP 5 [학생정보] 확인 (※ 연락처 및 주소 변경① 필요한 경우 수정 후 개인정보저장 버튼 클릭)

| [학사정보]                                  | [취업·상담]                                        | [비교과·이력관리    | ] [부=  | 속기관]                | [설문]  | 1 1       | [식단표]      |            | < > 업무화    | 면 검색   |
|-----------------------------------------|------------------------------------------------|--------------|--------|---------------------|-------|-----------|------------|------------|------------|--------|
| MENU MY MENU                            | 🏠 >학사정보>>학사                                    | 관리>휴복학신청     |        |                     |       |           |            | C          | ) 만족도조사 💋  | * 0 0  |
| ● 학사관리<br>■ 통합학사조회<br>■ 휴복학신청<br>■ 제과시청 | ○ 휴복학신청 (S · 학번                                | STUDCM010TN) |        |                     |       |           |            |            | Q          | 조회 삭제  |
| ■ 개인정보변경                                | <ul> <li>진행상황</li> <li>신</li> </ul>            | 1첨 >>        | 인증     | ]>> िइय             | 진행    | > 학과승     | ণ্র >> হি  | 사지원과 진행    | >> 최종승     | 인      |
|                                         | □ 학생정보                                         |              |        |                     |       |           |            |            |            | 개인정보자  |
|                                         | 학변                                             |              | 성명     |                     | 주민번호  | (4)       | 학년/이수학기    |            | 등록여부       |        |
|                                         | 대학                                             |              | 학과     |                     | 전공    |           | 입학일자       |            | 주야[내외국인]   |        |
|                                         | 학적상태                                           | 학적           | 세부[상세] |                     | 변동일자  |           | 보호자HP      |            | 본인HP       |        |
|                                         | - 우편번호 _                                       | ۹.           | 주소     |                     |       |           | 상세주소       |            |            |        |
|                                         | <ul> <li>• 학적변동신청사형</li> <li>신청사항선택</li> </ul> | <b>함 입력</b>  | ц.     |                     | 시쳐내하  | 2 서태승니네 O |            |            |            |        |
|                                         | o 학적변동 신청내                                     | 역 [총 0건]     |        | <sup>장</sup> 전바도 빌님 | CONSE |           | *13720171  | 학직변        | 동신청저장 학직법  | 별동신청삭제 |
| 최근메뉴 🗮 🔻                                | · · · · · · · · · · · · · · · · · · ·          | 52M 28/6     | 2      | 박역변승제구              |       | 약 역 변 충   | 역 봐양 등 인구문 | 역 파영 등 인 등 | = vi 등 길어부 | 召于此言   |

## STEP 6 [신청사항선택] 체크 - [학적변동 신청내역] 신규생성 확인

| [학사정보]          | [취업·상담]            | [H]@]                     | 바이력   | 관리]      | [부속기   | [관] [        | [설문] |                 | 1 6       | 식단표]    |         |         | 업무화면     | 검색    |
|-----------------|--------------------|---------------------------|-------|----------|--------|--------------|------|-----------------|-----------|---------|---------|---------|----------|-------|
| MENU MY MENU    | 🏫 >학사정보>>          | 학사관리>휴복학(                 | 신청    |          |        |              |      |                 |           |         |         | 0 만족도   | 조사 🖒 🤺   | r Ø Ø |
| 학사관리            | ○ 휴복학신청            | STUDCM0                   | 10TN) |          |        |              |      |                 |           |         |         |         | QA       | 회 삭제  |
| 동압약사소의<br>휴복학신청 | · 학번               |                           |       |          |        |              |      |                 |           |         |         |         |          |       |
| 전과신청<br>개인정보변경  | □ 진행상황             |                           |       |          |        |              |      |                 |           |         |         |         |          |       |
|                 |                    | 신청                        | ]>>   | <u></u>  | ē ):   | >> _ 학       | 과진행  | >>[             | 학과승       | ଥ>> ଢି  | t사지원과 진 | 1행 >> [ | 최종승인     |       |
|                 | □ 학생정보             |                           |       |          |        |              |      |                 |           |         |         |         |          | 개민정보저 |
|                 | 학변                 |                           |       | 성명       |        |              | 주민번호 | ;<br>001507-003 |           | 학년/이수학기 |         | 등록      | 여부       |       |
|                 | 대학                 |                           |       | 학과       |        |              | 전공   |                 |           | 입학일자    |         | 주야[내    | 외국인]     |       |
|                 | 학적상태               |                           |       | 학적세부[상   | 5 MI ] |              | 변동일자 | terret an       | -<br>Toma | 보호자HP   |         | . 본인    | IHP      |       |
|                 | 우편번호               | - means                   | Q     | 주소       |        |              |      |                 |           | 상세주소    |         |         |          |       |
|                 | • 학적변동신청           | 형사항 입력                    |       |          |        |              |      |                 |           |         |         |         |          |       |
| (1              | 신청사항선택             | <ul> <li>() 휴학</li> </ul> | 0     | 복학       |        |              |      |                 |           |         |         |         |          |       |
|                 | 학적상태               | 휴학                        |       | <b>•</b> | 신청일자   | 2019-01-1    | 4    | 1<br>1          | 학학년도      | *       |         | 복학학기    | 【- 선택 -  |       |
|                 | 휴학분류               | 🚩 - 선택 -                  |       | -        | 신청년도   | 2018         |      | 성               | 적인정여부     | • 인정    | ○ 불인정   |         |          |       |
|                 | 휴학사유               | ▶- 선택 -                   |       | •        | 신청학기   | 2학기          |      | • {             | 입대일자      |         | 0.0     |         |          | 첨부파일  |
|                 | 휴학사유상세<br>[200자이내] |                           |       |          |        |              |      |                 |           |         |         |         |          |       |
|                 | • 학적변동 신           | 청내역 [총 건]                 | ]     |          |        |              |      |                 |           |         |         | 학적변동신   | 신청저장 [학적 | 변동신청  |
|                 | 상태                 | 신청일자                      | 신청    | /승민      | 학적     | <b>힉변동세부</b> |      | 학적변             | 동         | 학과장승인구분 | 박 학과장:  | 승인일자    | 행정정보     | 첨부파   |
| (2              | 李71                | 2019-01-14                |       |          |        |              |      |                 |           |         |         |         |          |       |
| 최근메뉴 📃 🔻        |                    |                           |       |          |        |              |      |                 |           |         |         |         |          |       |

## STEP 7 [학적변동신청사항] 입력 (※ 휴학분류, 휴학사유, 복학학년도/학기 설정)

| [학사정보]         | [취업·싱                                                                                                    | (음)        | [비교          | 과이력    | 관리]       | [부속  | 기관]            | [설등      | 1   | 1 1      | [식단표]   |       |       | 업무화면         | 검색            |
|----------------|----------------------------------------------------------------------------------------------------|------------|--------------|--------|-----------|------|----------------|----------|-----|----------|---------|-------|-------|--------------|---------------|
| MENU MY MENU   | 合 >학사:                                                                                                    | 정보>>학사관    | 관리>휴복혁       | t신청    |           |      |                |          |     |          |         |       | 0만ª   | 독도조사 💋 🤺     | r 0 0         |
| 학사관리<br>토한학사조히 | 0 휴복                                                                                                    | 학신청 (S     | TUDCM        | 010TN) | )         |      |                |          |     |          |         |       |       | QZ           | 회 삭제          |
| 후복학신청<br>77기시청 | • 학번                                                                                                    | · 학변       |              |        |           |      |                |          |     |          |         |       |       |              |               |
| 개인정보변경         | □ 진행성                                                                                                    | ;황         |              |        |           |      |                |          |     |          |         |       |       |              |               |
|                |                                                                                                    | 신          | 청            | ]>>    | <u></u> ଥ | 증    | >> [           | 학과진행     | ]>> | 학과승      | 인 >> [i | 학사지원과 | 진행 >> | 최종승인         |               |
|                | □ 학생정                                                                                                    | !보         |              |        |           |      |                |          |     |          |         |       |       |              | 개인정보자         |
|                | 학년                                                                                                    | さ          |              |        | 성명        |      |                | 주민번호     |     |          | 학년/이수학기 |       | Ho    | 록여부          |               |
|                | CH⊴                                                                                                    | 화          |              |        | 학과        |      |                | 전공       |     |          | 입학일자    |       | 주야[   | 내외국인]        |               |
|                | 학적성                                                                                                    | 상태         |              |        | 학적세부[실    | 5세]  |                | 변동일자     |     | - Artica | 보호자HP   |       | 퇀     | 본인HP         |               |
|                | - 우편님                                                                                                    | 번호         |              | Q      | 주소        |      |                |          |     |          | 상세주소    |       |       |              |               |
|                | □ 학적변                                                                                                    | 통신청사형      | 방 입력         |        |           |      |                |          |     |          |         |       |       |              |               |
|                | 신청사형                                                                                                    | 항선택        | 🧿 🛱 🧿        | C      | ) 복학      |      |                |          |     |          |         |       |       |              |               |
|                | 학적성                                                                                                    | 상태 후       | 휴학           |        | •         | 신청일자 | 2019-1         | 01-14    |     | 복학학년도    |         |       | 복학학기  | ॑ - 선택 -     |               |
|                | 휴학                                                                                                    | 분류 🍢       | - 선택 -       |        | *         | 신청년도 | 2018           |          |     | 성적인정며부   | • 인정    | 🔵 불인정 |       |              |               |
|                | 휴학/                                                                                                    | 사유 🏼 🍢 -   | - 선택 -       |        | •         | 신청학기 | 2학기            |          | -   | 입대일자     |         | -     | 2     |              | 첨부파일          |
|                | 휴학사<br>[200자                                                                                                    | 음상세<br>이내] |              |        |           |      |                |          |     |          |         |       |       |              |               |
|                | □ 학적변                                                                                                    | 년동 신청대역    | 몍[총 긴        | 1]     |           |      |                |          |     |          |         |       | 학적변동  | 통신청지장 ] 학적   | <b>1</b> 변동신청 |
|                | 상태                                                                                                    | 신청         | 일자           | 신청     | 성/승인      | ă    | <b>녹직변동세</b> 북 | <u>1</u> | 학적  | 턱변동      | 학과장승인구  | 분 학괴  | 장승인일자 | 행정정보<br>동의며부 | 첨부피           |
|                | and the second second se |            | 26-200 B (20 |        |           |      |                |          |     |          |         |       |       |              |               |

## STEP 8 [첨부파일] 클릭 (※ 병역, 질병, 임신·출산·육아휴학은 제출서류 업로드)

| MENU MY MENU    | ♠ >학사정보>>학         | 학사관리>휴복학신청                                               | l:           |          |            |   |        |         |          | 만족도조사        | 2 * 0                  |  |  |
|-----------------|--------------------|----------------------------------------------------------|--------------|----------|------------|---|--------|---------|----------|--------------|------------------------|--|--|
| 학사관리            | ○ 휴복학신청            | ! (STUDCM010                                             | TN)          |          |            |   |        |         |          |              | Q. <u>2</u> . <u>a</u> |  |  |
| 동합학사소회<br>휴복학신청 | · 학변               |                                                          |              |          |            |   |        |         |          |              |                        |  |  |
| 선과신청<br>개인정보변경  | □ 진행상황             |                                                          |              |          |            |   |        |         |          |              |                        |  |  |
|                 |                    | 신청                                                       | >>           | 인증       | >> 학과진행    |   | 학과승    | 인 >> [= | 학사지원과 진행 | 햄 >> _ 최     | 종승인                    |  |  |
|                 | □ 학생정보             |                                                          |              |          |            |   |        |         |          |              | 개인정보                   |  |  |
|                 | 학번                 |                                                          | 성당           | 4        | 주민번호       |   |        | 학년/이수학기 |          | 등록여부         |                        |  |  |
|                 | 대학                 |                                                          | 학고           | ŀ        | 전공         |   |        | 입학일자    |          | 주야[내외국인      | ]                      |  |  |
|                 | 학적상태               |                                                          | 학적세부         | [상세]     | 변동일지       | H |        | 보호자HP   |          | 본인HP         |                        |  |  |
|                 | ♣ 우편번호             |                                                          | <b>م</b> ج   | <u>s</u> |            |   |        | 상세주소    |          |              |                        |  |  |
|                 | □ 학적변동신청           | 성사항 입력                                                   |              |          |            |   |        |         |          |              |                        |  |  |
|                 | 신청사항선택             | <ul> <li>· · · · · · · · · · · · · · · · · · ·</li></ul> | ○ 복학         |          |            |   |        |         |          |              |                        |  |  |
|                 | 학적상태               | 휴학                                                       | *            | 신청일자     | 2019-01-14 | - | 복학학년도  | *       |          | 복학학기 🛛 🚩 – 선 | !택 -                   |  |  |
|                 | 휴학분류               | 🚩 - 선택 -                                                 |              | 신청년도     | 2018       |   | 성적인정여부 | • 인정    | ○ 불인정    |              |                        |  |  |
|                 | 휴학사유               | ▶ - 선택 -                                                 | [ <b>•</b> ] | 신청학기     | 2학기        | • | 입대일자   |         | 0.0      |              | 첨부파                    |  |  |
|                 | 휴학사유상세<br>[200자이내] |                                                          |              |          |            |   |        |         |          |              |                        |  |  |
|                 | □ 학적변동 신경          | 청내역 [총 건]                                                |              |          |            |   |        |         |          | 학적변동신청저      | 장 ] 학적변동신              |  |  |
|                 | 상태                 | 신청일자                                                     | 신청/승민        | হায়     | 덕변동세부      | 힉 | 적변동    | 학과장승인구분 | 학과장승     | 인일자 형종       | 회정보 첨부                 |  |  |
|                 | <b>秦羽</b>          | 2019-01-14                                               |              |          |            |   |        |         |          |              |                        |  |  |

## STEP 9 첨부파일업로드 (※ 병역, 질병, 임신·출산·육아휴학은 제출서류업로드)

| [학사정보]                                                                        | [취업·상담] [비교과·이력관리] [부속기관]                                | [설문] [식단표] 업무화면 검색 Q                                 |
|-------------------------------------------------------------------------------|----------------------------------------------------------|------------------------------------------------------|
| MENU MY MENU                                                                  | ♠ >학사정보>>학사관리>휴복학신철                                      | 🕒 만족도조사 💋 🚖 🞯 🞯                                      |
| <ul> <li>■ 학사관리</li> <li>= 통합학사조회</li> <li>= 휴복학신청</li> <li>= 진과신청</li> </ul> | <ul> <li>○ 휴복학신청 (STUDCM010TN)</li> <li>◆ 학변</li> </ul>  | <mark>오조회 삭제</mark>                                  |
| ≡ 개인정보변경                                                                      | 신청 >> 인증 >>                                              | 학과진행<br>(해당없음) >> 학과승인<br>(해당없음) >> 학사지원과 진행 >> 최종승인 |
|                                                                               | • 학생정보     첨부파일 업로드 - 파일업로드팝업       학변     • File Upload | · · · · · · · · · · · · · · · · · · ·                |
|                                                                               | 학적상태         순변         파일명           우편번호               | 저장파일명 저장경로                                           |
|                                                                               | o 학적변동신청/<br>신청사항건맥                                      |                                                      |
|                                                                               | 학식상대<br>휴학분류<br>휴학사유                                     | 석기 국가 국가 국가 국가 국가 국가 국가 국가 국가 국가 국가 국가 국가            |
|                                                                               | · 훈황사육상세<br>[2007년대]                                     | 달기                                                   |
|                                                                               | o 학적변동 신청대역 [종 건]                                        | 학식민동신청시장 학적변동신청식재                                    |
| ■ 최근배뉴 🗮 🔻                                                                    | 상태 신청일자 신청/승민 학적변동세<br>추가 2019-01-14                     | 부 학식변동 학과장승민구분 학과장승민일사 홍익여부 첨부파일                     |

## STEP 10 [학적변동신청저장] 클릭

| [학사정보]              | [취업·상담]            | [비교과·이                 | 력관리]        | [부속기 | 관] [설          | 문]      | 1      | [식단표]   | < >        | 업무화면         | 검색             |  |
|---------------------|--------------------|------------------------|-------------|------|----------------|---------|--------|---------|------------|--------------|----------------|--|
| MENU MY MENU        | 🏫 >학사정보>>*         | 학사관리>휴복학신청             |             |      |                |         |        |         | <b>O</b> 만 | 족도조사 💋 🖌     | 001            |  |
| ■ 학사관리<br>- 토화하시즈회  | ○ 휴복학신첨            | (STUDCMOIOT            | N)          |      |                |         |        |         |            | Q 3          | 회 삭제           |  |
| = 흥립특지고외<br>= 휴복학신청 | · 학변               |                        |             |      |                |         |        |         |            |              |                |  |
| ■ 신과신청<br>■ 개인정보변경  | □ 진행상황             |                        |             |      |                |         |        |         |            |              |                |  |
|                     |                    | 신청 >                   | > 2         | !?   | >> 학과진행        | ]>>[    | 학과승    | 인 >> 학/ | 사지원과 진행 >> | 최종승인         |                |  |
|                     | □ 학생정보             |                        |             |      |                |         |        |         |            |              | 개인정보자          |  |
|                     | 학번                 |                        | 성명          |      | 주민번호           |         |        | 학년/이수학기 | Ę          | 등록여부         |                |  |
|                     | 대학                 |                        | 학과          |      | 전공             |         |        | 입학일자 .  | ~~~ 주야     | [내외국인]       |                |  |
|                     | 학적상태               |                        | 학적세부[       | 알세1  | 변동일자           |         |        | 보호자HP   |            | 본인HP _       |                |  |
|                     | - 우편번호             | C                      | <b>치</b> 주소 |      |                |         |        | 상세주소    |            |              |                |  |
|                     | • 학적변동신청           | 병사항 입력                 |             |      |                |         |        |         |            |              |                |  |
|                     | 신청사항선택             | <ul> <li>휴학</li> </ul> | ○ 복학        |      |                |         |        |         |            |              |                |  |
|                     | 학적상태               | 휴학                     | •           | 신청일자 | 2019-01-14     | <u></u> | 복학학년도  |         | 복학학기       | - 선택 -       |                |  |
|                     | 휴학분류               | 📕 - 선택 -               | -           | 신청년도 | 2018           | 성       | 성적인정여부 | • 인정    | 불인정        |              |                |  |
|                     | 휴학사유               | ▶ - 선택 -               | •           | 신청학기 | 2학기            | •       | 입대일자   |         | 0          |              | 첨부파일           |  |
|                     | 휴학사유상세<br>[200자이내] |                        |             |      |                |         |        |         |            |              |                |  |
|                     | • 학적변동 신종          | 청내역 [총 건]              |             |      |                |         |        |         | 학적변        | 동신청저장 학?     | <b>덕변동신청</b> 석 |  |
|                     | 상태                 | 신청일자 신                 | 년청/승인       | 학조   | 덕변동 <b>세</b> 부 | 학적년     | 변동     | 학과장승인구분 | 학과장승인일자    | 행정정보<br>동의여부 | 첨부파달           |  |
|                     | ( <del>4</del> 21) | 2019-01-14             |             |      |                |         |        |         |            |              |                |  |
| 』 죄근메뉴 = ▼          |                    |                        |             |      |                |         |        |         |            |              |                |  |

#### STEP 11 [유의사항] 확인 및 체크 - [학적변동신청] 클릭

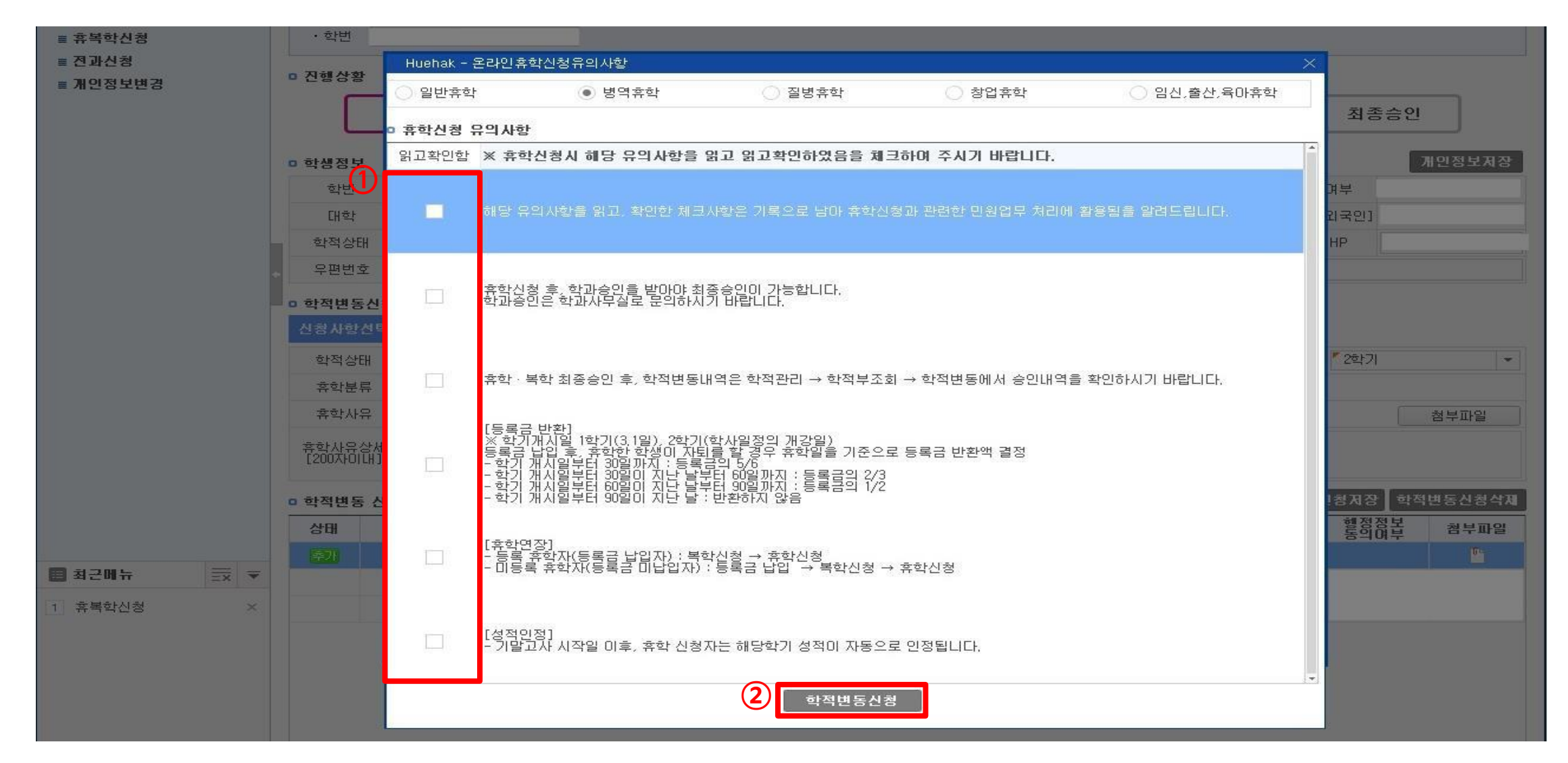

### STEP 12 본인 인증 (※ 인증번호는 학생 휴대폰으로 발송)

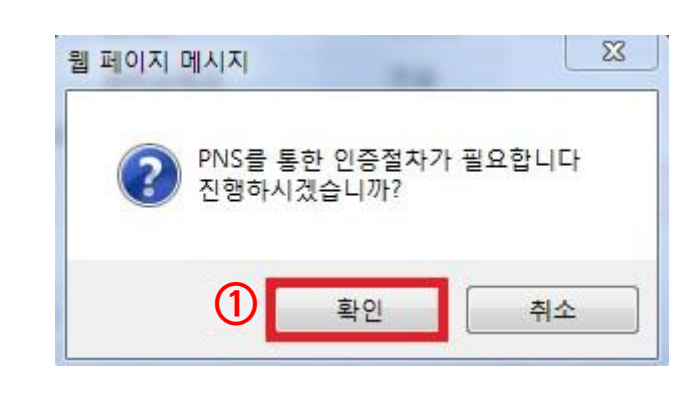

| PNS - 인증번호인증팝업                   | $\times$ |
|----------------------------------|----------|
| ○ 민증번호 민증                        |          |
| PNS 또는 SMS 로 확인하신 인증번호를 입력하여 주세요 |          |
| 2<br>ଅ                           |          |
| 닫기                               |          |

#### STEP 13 신청 완료 (※ 신청완료 및 승인완료 문자는 발송되지 않습니다.)

\* 휴학처리 진행상황

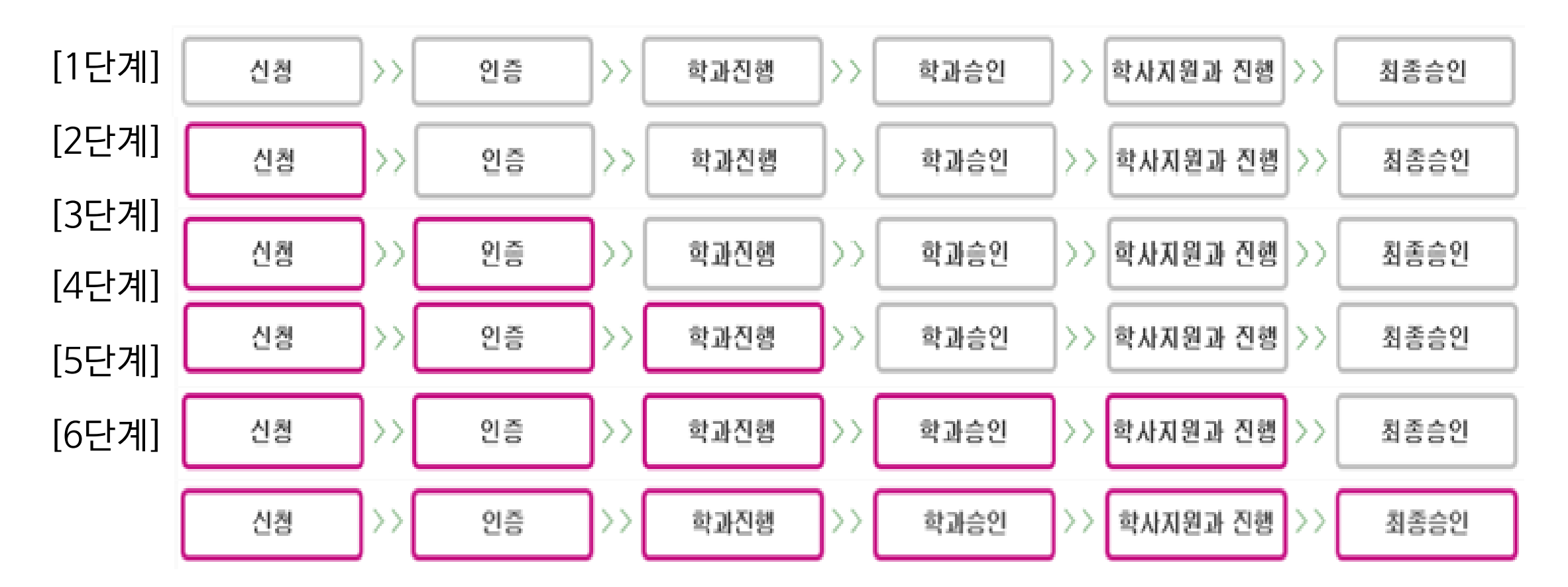

\* 복학처리 진행상황

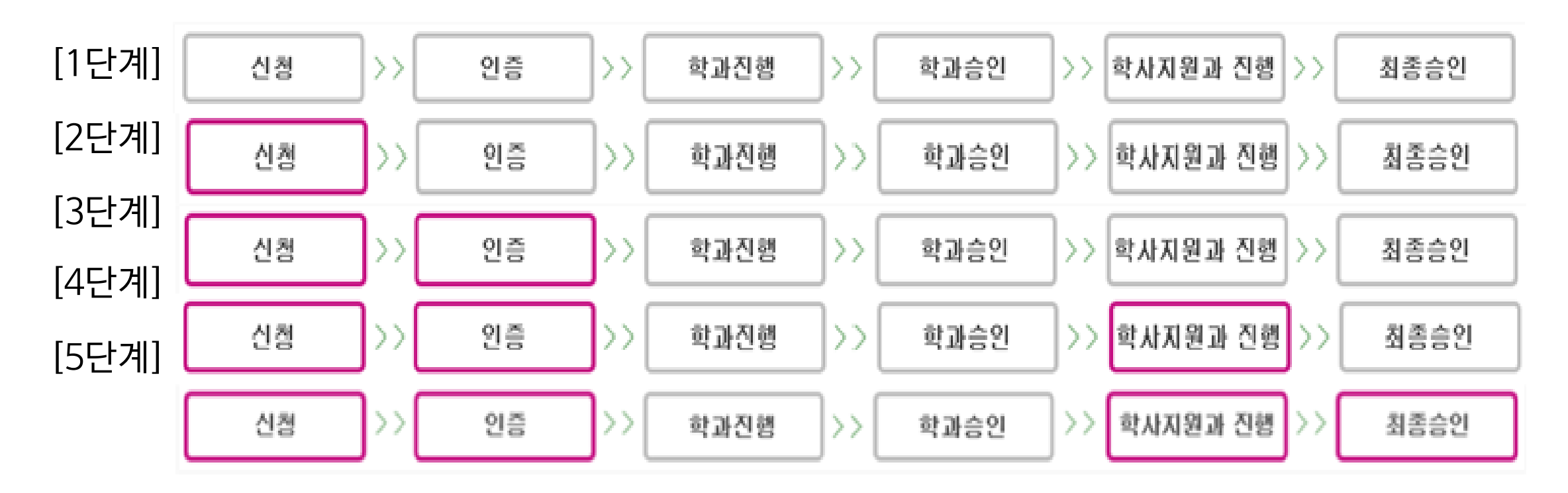